## Arkivering av data

# Arkivering av dataFunktionen finns i dialogen DriftsenheterMed funktionen kan du göra en utläsning av data från en eller<br/>flera driftsenheter. Med funktionen kan du läsa in arkiverad<br/>data igen. Funktionen kan användas som en ångra funktion

🖷 Driftsenh

flera driftsenheter. Med funktionen kan du läsa in arkiverad data igen. Funktionen kan användas som en ångra funktion (Backup). Genom att arkivera en eller flera driftsenheter, innan du börjar arbeta, kan du läsa in och återgå till dessa tidigare arkiverade data om du gör något fel.

### Arkivera data

Öppna driftsenheter

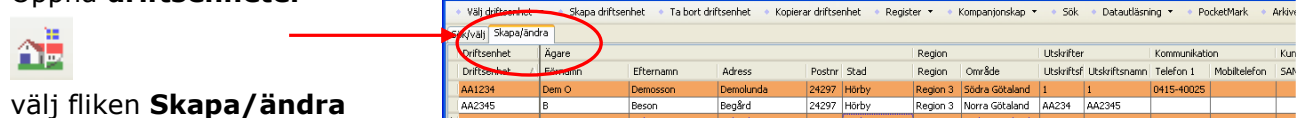

Markera en (texten blir blå) eller flera driftsenheter som du vill arkivera. Genom att hålla ned Ctrl tangenten samtidigt som du klickar på rader, markeras flera driftsenheter.

Välj därefter pilen refter Arkivera data och i rullningslisten väljer du Arkivera data

| 🔡 Driftsenheter                |                        |                         |                 |                |                             |  |
|--------------------------------|------------------------|-------------------------|-----------------|----------------|-----------------------------|--|
| 🔹 Välj driftsenh               | net 👻 🔹 Skapa driftsei | nhet 🔹 🔹 Ta bort drifts | enhet 🔹 Kopiera | ar driftsenhet | <ul> <li>Registe</li> </ul> |  |
| <ul> <li>PocketMark</li> </ul> | 🔹 Arkivera data 🝷      | Noter 🔻                 |                 |                |                             |  |
| Sök/välj Skapa                 | Arkivera data          |                         |                 |                |                             |  |
| Ansvarig (alle)                | Arkiv                  |                         |                 |                |                             |  |
| Driftsenhet                    | Ägare                  | -                       |                 |                |                             |  |
| Driftsenhet                    | Förnamn                | Efternamn A             | dress           | Postnr Stad    |                             |  |

Därefter visas en dialog med de driftsenheter som är valda. Samtidigt skapas en kommentar, denna kommentar kan du själv rätta i om du så önskar. Godkänn med OK

OBS: beroende på antal driftsenheter kan de ta någon tid att läsa ut uppgifterna

| ķ | Läser ut data                                                             |                              | × |
|---|---------------------------------------------------------------------------|------------------------------|---|
|   | Driftsenheter                                                             | Kommentar                    |   |
|   | Register: Gemensamt registe<br>Driftsenhet: AA1234<br>Driftsenhet: AA9999 | Här kan du ange en egen text |   |
|   |                                                                           | <u>OK</u> <u>Å</u> ngra      |   |

## Arkivering av data

Manual senast ändrad 2011-07-20

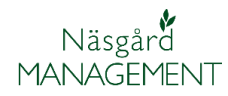

Filen läses ut till mappen **DataLogiskS** som finns under **Mina dokument**. Här placeras den i undermappen **Archive** 

Inga tidigare gjorda arkivfiler skrivs över, skapas ny varje gång.

Filen döps till dagen datum och aktuellt klockslag, filnamn .fd

Exempel

Fältdata 2011-10-18 15.18.44.fd

Arkivera data och i

## Läsa in arkiverad data Välj därefter pilen 🔽 efter

rullningslisten väljer du Arkiv

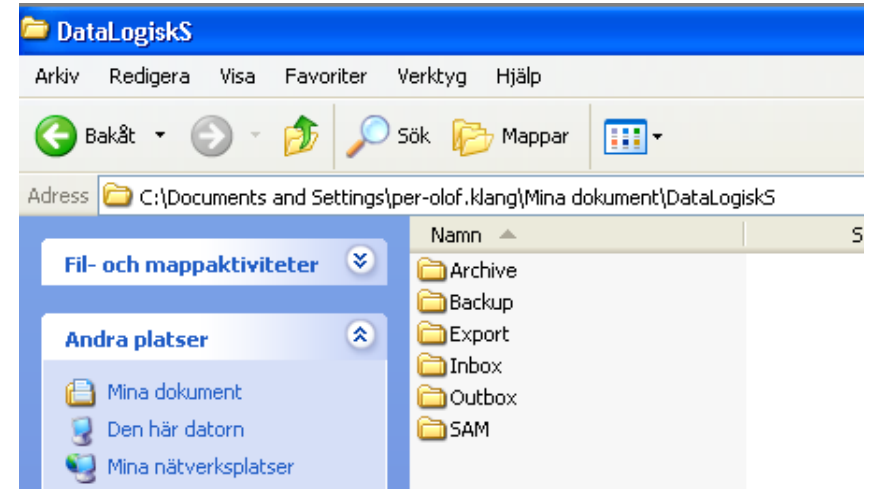

| 💀 Driftsenheter                                                                            |                 |           |           |        |       |  |  |
|--------------------------------------------------------------------------------------------|-----------------|-----------|-----------|--------|-------|--|--|
| 🔹 Välj driftsenhet 🝷 🔹 Skapa driftsenhet 🔹 Ta bort driftsenhet 🔹 Kopierar driftsenhet 🔹 Re |                 |           |           |        |       |  |  |
| PocketMark                                                                                 | Arkivera data   | • Noter • |           |        |       |  |  |
| Sök/välj Skap                                                                              | a Arkivera data |           |           |        |       |  |  |
| Driftsenhet                                                                                | Arkiv           |           |           |        |       |  |  |
| Driftsenhet                                                                                | A Förnamn       | Efternamn | Adress    | Postnr | Stad  |  |  |
| AA1234                                                                                     | Dem O           | Demosson  | Demolunda | 24297  | Hörby |  |  |
| AA2345                                                                                     | В               | Beson     | Begård    | 24297  | Hörby |  |  |
| BB1234                                                                                     | c               | Cebonne   | Celunda   | 24297  | Hörby |  |  |

Markera i listan de arkiverade data som du vill läsa in (texten blir blå) Välj därefter **Läs in** 

| Ľ | S ANNY                                                                               |                |                                                                |  |  |
|---|--------------------------------------------------------------------------------------|----------------|----------------------------------------------------------------|--|--|
| ( | + Läs in 🔹 Visaläven autoarkiverade 🔲 🔹 Sänd via e-post 🔹 Kopiera till fil 🌸 Ta bort |                |                                                                |  |  |
| Ν | Datum 🗸 🗸                                                                            | riftsenheter   | Kommentar                                                      |  |  |
| ) | 2011 07 10                                                                           | AA1234, AA9999 | Här kan du ange en egen text                                   |  |  |
|   | 2011-07-14                                                                           | AA1234         | Arkivera 2011-7-14 13:43 av Dem O Demosson Driftsenhet: AA1234 |  |  |
|   | 2011-06-13                                                                           | AA1234         | Arkivera 2011-6-13 11:24 av Dem O Demosson Driftsenhet: AA1234 |  |  |

En lista visas med de driftsenheter som datafilen innehåller. Markera i kolumnen Välj den/de som du vill läsa in.

Välj därefter Läs in

När du läst in data så kommer det automatiskt att skapas en arkiverad fil

| ◆ Läsin ◆ Ångra |      |   |             |                |           |             |            |           |  |
|-----------------|------|---|-------------|----------------|-----------|-------------|------------|-----------|--|
|                 | Välj |   | Driftsenhet | Namn           | Adress    | Medlems nr. | Telefon    | Kompanjon |  |
| Þ               | [    | ✓ | AA1234      | Dem O Demosson | Demolunda |             | 0415-40025 |           |  |
|                 | [    | ¥ | BB1234      | C Cebonne      | Celunda   |             |            |           |  |
| Г               |      |   |             | I              |           |             |            |           |  |
|                 |      |   |             |                |           |             |            |           |  |

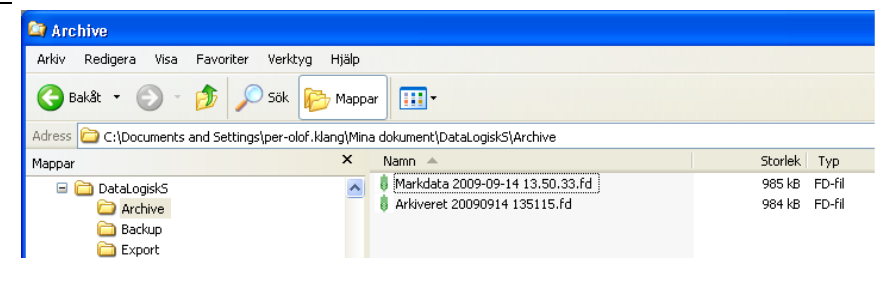

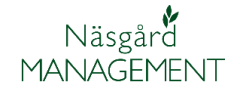

## Arkivering av data

Manual senast ändrad 2011-07-20

Genom att välja pilen • efter Arkivera data och i rullningslisten välja **Arkiv**, kan du genom att **visa även autoarkiverade** se vilka filer du läst in.

| <ul> <li>Läsin</li> </ul> | Visa även autoarkiverade 🛛 🔿 Sänd via e- | post 🔹 Kopiera till fil 🔹 Ta bort                            |
|---------------------------|------------------------------------------|--------------------------------------------------------------|
| Datum                     | Driftsenheter                            | Kommentar                                                    |
| 2009-09-14                | AA1234, BB1234                           | Automatisk arkiveret\r\naf_2009-09-14_13:51                  |
| 2009-09-14                | AA1234, BB1234                           | Arkiveret 2009-9-14 13:50 af Bedrift: AA1234 Bedrift: BB1234 |

#### Exportera och skicka filer

Generellt

Du kan spara ned filerna på CD eller USB eller sända dom med e-post (Fungerar endast tillsammans med Microsoft epost program)

Sänd via e-post

Kopiera till fil

Kommentar

Ta bort

Arkiveret 2009-9-14 13:50 af Bedrift: AA1234 Bedrift: BB1234

Alternativ för bifog

#### Sänd data via e-post

Öppna Arkiv under Arkiverade data

Markera raden med de data du vill sända med e-post.

Välj därefter Sänd via e-post

🔜 Arkiv

Läs in

Datum

69 TH

🔛 Kopia

Bifog

2009-09-14

Visa även autoarkiverade

Visa Infoga Format Verktyg Tabel Fönster Hjäl

🖅 Skiçka | 🌒 🔹 🛄 🎭 😼 📍 🦊 | 🦿 | 🍅 | 🗈 Alternativ... 🔹 HTML

8 Markdata 2009-09-14 13.50.33.fd (984 KB)

Fältdata frår

Driftsenheter

AA1234, BB1234

Därefter öppnar ditt e-post program med den aktuella filen bifogad. Du behöver endast ange e-post adressen till den som skall mottaga data.

#### Kopiera fil till CD eller liknande

Markera raden med de data du vill kopiera till en fil. Välj därefter **Kopiera till fil** 

Därefter öppnar en dialog där du kan välja var du vill spara filen. Du kan direkt spara ned den på ett USB-minne, vill du bränna den på en CD skiva får du först spara filen och därefter bränna den därifrån.

| 🔜 Arki   | v                                |                    |                                      |                                               |
|----------|----------------------------------|--------------------|--------------------------------------|-----------------------------------------------|
| 🔹 Läs i  | n 🔹 Visa även autoarkiverade 🛛 [ | 📄 🔹 Sänd via e-pos | <ul> <li>Kopiera till fil</li> </ul> | Ta bort                                       |
| Datun    | Driftsenheter                    |                    | Kommentar                            |                                               |
| ▶ 2009-0 | 9-14 AA1234, BB1234              |                    | Arkiveret 2009-9                     | 9-14 13:50 af Bedrift: AA1234 Bedrift: BB1234 |

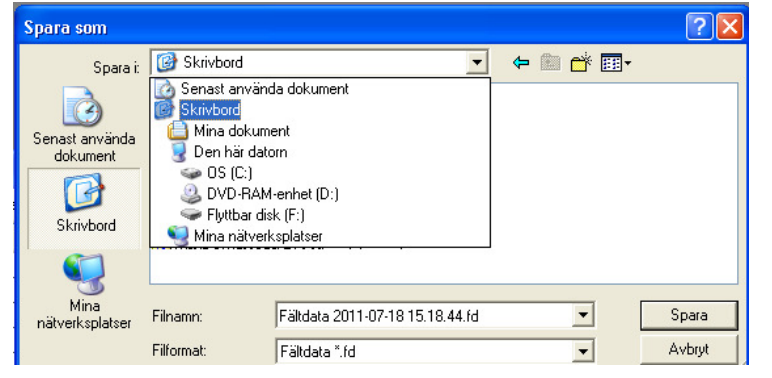

#### Ta bort datafiler

Du kan ta bort en rad åt gången. Markera raden och välj därefter **Ta bort.** Det du tar bort här är bara de utlästa datafilerna, det berör inte dina data du har i själva programmet.

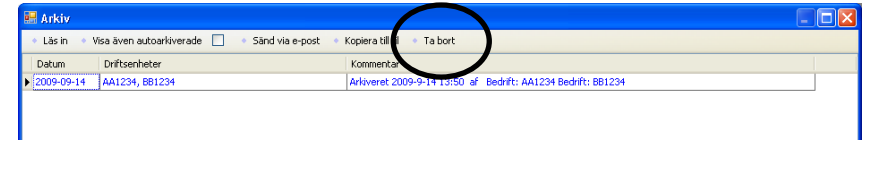